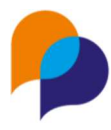

# Sommaire

### Table des matières

| 1. | Rech  | herche des offres 2                  | 2      |
|----|-------|--------------------------------------|--------|
| 1. | 1 [   | Depuis les offres d'emploi2          | )<br>- |
|    | 1.1.1 | Liste                                | )<br>- |
|    | 1.1.2 | Critères2                            | ,      |
|    | 1.1.3 | Tri                                  | \$     |
|    | 1.1.4 | Pagination3                          | ;      |
|    | 1.1.5 | Affichage d'une offre                | ;      |
| 1. | 2 [   | Depuis les souhaits métier4          | ł      |
| 1. | 3 I   | Depuis un souhait métier5            | ,      |
| 2. | Impo  | ort des offres                       | )      |
| 3. | Offre | e avec une référence France travail  | ,      |
| 3. | 1 (   | Créer une offre7                     | ,      |
| 3. | 2     | Accéder à l'offre du France travail9 | )      |

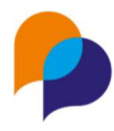

# **1. Recherche des offres**

# 1.1 Depuis les offres d'emploi

Via le menu GESTION → OFFRES, puis en ouvrant le menu via les 2 chevrons, le bouton « Nouvelle offre » à droite se déroule et permet d'accéder aux offres de France travail « Offre depuis France travail » :

| Ξ  | Gestion ~       | Infocentre Y | 🔦 Outils 🗸   | 🍪 Configuration ~    | 0   |                                 |            | 冎 Frédérique LAVIALLE ∽   🕯 |
|----|-----------------|--------------|--------------|----------------------|-----|---------------------------------|------------|-----------------------------|
| Re | cherche d'offre |              |              |                      |     |                                 |            | 2 résultats                 |
|    | Date de dépot ↓ | Référence    | Employeur    |                      |     | Intitulé                        | Post       | es + Nouvelle offre >       |
|    | 26/07/2024      | 178QRKJ      | CONSEIL DEPA | RTEMENTAL DE L'ARDEC | CHE | Travailleur social volant (H/F) | 0/1        | P Offre depuis France       |
|    | 19/07/2024      | 178FSBZ      | CONSEIL DEPA | RTEMENTAL DE L'ARDEC | HE  | Un(e) agent(e) de portage des r | epas (H/F) | Modèle                      |

### 1.1.1 Liste

Par défaut, la recherche affiche les offres récentes :

|                                          | Recherch           | e d'offre Pôle emploi                                     |                        |                 |            | 210741 résultats                        |
|------------------------------------------|--------------------|-----------------------------------------------------------|------------------------|-----------------|------------|-----------------------------------------|
| Affiner la recherche<br>Temps de travall | Code de<br>l'offre | Intitule                                                  | Date de<br>Création    | Commune         | Entreprise | Type de contrat                         |
| Plein                                    | 1                  | Ordonnanceur (H/F)                                        | 31/10/2023<br>16:56:33 | 60 - MERU       | -          | Mission intérimaire - 5<br>Mois         |
| Métiers<br>Toutes les métier             | •                  | Poseur / Poseuse de canalisations                         | 31/10/2023<br>16:56:31 | 29 - CHATEAULIN |            | Contrat à durée<br>indéterminée         |
| Type de contrat                          | 1 1                | Assistant Comptable Confirmé - H/F -<br>Cergy (H/F)       | 31/10/2023<br>16:56:28 | 95 - CERGY      |            | Contrat à durée<br>indéterminée         |
| Toutes les types de contrat              |                    | Responsable d'activité logistique (H/F)                   | 31/10/2023<br>16:56:08 | 62 - DOURGES    |            | Contrat à durée<br>indéterminée         |
| Communes<br>Toutes les communes          | • л                | Assistant Communication - Ref :<br>COMVANDB921110SR (H/F) | 31/10/2023<br>16:55:52 | 93 - ST DENIS   | -          | Contrat à durée<br>déterminée - 24 Mois |
| Distance (km)                            | -                  | Aide maçon / maçonne Voiries et<br>Réseaux Divers VRD     | 31/10/2023<br>16:55:44 | 29 - CHATEAULIN |            | Contrat à durée<br>Indéterminée         |
| 10<br>Not clé                            | 1 1                | Cadre technico-commercial / technico-<br>commerciale      | 31/10/2023<br>16:55:38 | Normandie       |            | Contrat à durée<br>indéterminée         |
|                                          | 1 1                | Opérateur spécialisé Bois (H/F)                           | 31/10/2023<br>16:55:28 | 39 - PASSENANS  |            | Contrat à durée<br>déterminée - 6 Mois  |
| Entreprise adaptée                       |                    | Technicien(ne) Tests et Fabrication                       | 31/10/2023             | 78 - CARRIERES  |            | Contrat à durée                         |

#### 1.1.2 Critères

Il est possible d'indiquer des critères de recherches :

- Temps de travail : « Plein » (par défaut) ou « Partiel »
- Métiers : ROME, choix multiple
- **Type de contrat** : choix multiple (il s'agit de la liste des contrats du France travail)
- Communes : choix multiple
- **Distance (km)** : rayon de distance par rapport à la commune (10km par défaut)
- Mot clé : pour ajouter un mot clé, il faut valider par la touche [Entrée] après chaque mot à ajouter ; un mot clé peut être retiré en cliquant sur la croix
- Entreprise adaptée : « Non concerné (par défaut) ou « Oui »

Les critères sont cumulatifs et actualisent le résultat de la recherche au fur et à mesure.

| Affiner la recherche              |                         |   |
|-----------------------------------|-------------------------|---|
| Temps de travail                  | Communes                |   |
| Plein                             | 13100 Aix-en-Provence × | × |
| Métiers                           |                         |   |
| ×                                 | Distance (km)           |   |
| M1805 - Études et développement i | 20                      |   |
|                                   | Mot clé                 |   |
| Type de contrat                   | java × ingénieur ×      | × |
| ×                                 |                         |   |
| Contrat à durée indéterminée ×    | Entreprise adaptée      |   |
|                                   | Non concerné            | - |

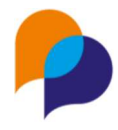

#### 1.1.3 Tri

Le tri des offres affichées se fait par défaut par « Pertinence ». Il peut également se faire par « Date de création » ou par « Distance ».

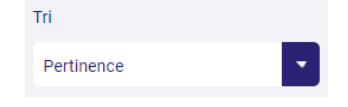

#### 1.1.4 Pagination

En fonction du nombre de réponses, une pagination est alors affrichée :

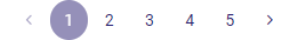

#### 1.1.5 Affichage d'une offre

Cliquer sur une offre permet d'afficher le volet de consultation de celle-ci :

| P Viesion                         |                    | ( Importer ) ( Visualiser sur pôle emploi                                                                                | < >)                                                                                                    | ×     |
|-----------------------------------|--------------------|----------------------------------------------------------------------------------------------------|----------------------------------------------------------------------------------------------------|-------|
|                                   | Recherche          |                                                                                                    |                                                                                                    |       |
| Affiner la recherche              | Code de<br>l'offre | #1 J -                                                                                                    | développeur Java (H/F)                                                                                                    |       |
| Temps de travail                  | 1 U [              | M1805 - Etudes et développement informatique<br>Créé le 19/10/2023 16:25 par pôle emploi - Actualisé le 31/10/2023 09:18 |                                                                                                    |       |
| Métiers                           | 1  <br>W c         | 説<br>13090 - AIX EN PROVENCE                                                                                             |                                                                                                    |       |
| M1805 - Études et développement i | 10 N               | 5                                                                                                    | Information complémentaire                                                                                                    |       |
| Type de contrat                   | 4 5 <mark>(</mark> | 0<br>e<br>a<br>c<br>c                                                                                                    | <ul> <li>Type de contrat : Contrat à durée indéterminée</li> <li>Salaire : Mensuel de 2650,00 Euros à 2700,00 Euros su<br/>mois</li> <li>A Nb postes : 1</li> </ul> | ur 13 |
| Contrat à durée indéterminée ×    |                    | c<br>d<br>T                                                                                                    | Profil souhaité                                                                                                    |       |
| Communes                          |                    |                                                                                                    | Expérience : Débutant accepté                                                                                                    |       |
| 13100 Aix-en-Provence × ×         |                    | r<br>L<br>d                                                                                                    | Formation :<br>Bac+5 et plus ou équivalents                                                                                                    |       |
| Distance (km)                     |                    | p<br>s<br>d                                                                                                    |                                                                                                    |       |
| 20                                |                    | ti                                                                                                    |                                                                                                    |       |
| Mot clé                           |                    | V                                                                                                    |                                                                                                    |       |
| java x Ingénieur x ×              |                    |                                                                                                    |                                                                                                    |       |

Le volet de consultation dispose de boutons de navigation permettant de passer à l'offre suivante (ou précédente) de la recherche :

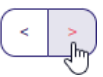

Pour sortir du volet de consultation et revenir à la liste, il faut cliquer sur la croix en haut à droite :

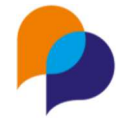

Il est possible d'accéder à l'offre sur le site du France travail en cliquant sur le bouton dédié (l'affichage se faitdans un nouvel onglet du navigateur) :

| 0 | Visualiser sur pôle emploi |  |
|---|----------------------------|--|
|   |                            |  |

Il est possible d'importer l'offre dans Viesion au moyen du bouton dédié (voir 2 Import des offres, page 5) :

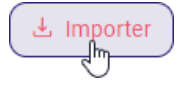

# **1.2 Depuis les souhaits métier**

Depuis la rubrique « Employabilité / Souhaits métier » d'un participant, il est possible de lancer la recherche des offres France travail en cliquant sur le bouton dédié :

| Souhaits métier                                              |              |         | + Ajouter un souhait métier                                                          |
|--------------------------------------------------------------|--------------|---------|--------------------------------------------------------------------------------------|
| SUPPORT À L'ENTREPRISE                                       | Depuis le Ji | นรสนใลม | Filtre<br>Mode tableau avec ordre de                                                 |
| M1804 - Études et<br>développement de réseaux de<br>télécoms | 23/10/2023   |         | Afficher aussi l'historique<br>Rechercher les offres PE sur les<br>métiers souhaités |
| M1805 - Études et<br>développement informatique              | 01/06/2023   |         |                                                                                      |

La recherche est alors préremplie par :

- La commune de résidence du participant
- Les métiers souhaités en cours du participant (maximum 20 ; s'il y en a plus, seuls les 20 premiers seront pris en compte)

**Important** : Les métiers devront être obligatoirement ceux du ROME, tel que configurés par défaut dans Viesion. Une autre configuration ne fonctionnera pas.

|                                                                         | Recherc            | he d'offre Pôle emploi                                         |                        |                         |            | 34 résultat                       |
|-------------------------------------------------------------------------|--------------------|----------------------------------------------------------------|------------------------|-------------------------|------------|-----------------------------------|
| Affiner la recherche<br>Temps de travail                                | Code de<br>l'offre | Intitule                                                       | Date de<br>Création    | Commune                 | Entreprise | Type de contrat                   |
| Plein                                                                   | 16<br>F            | Ingénieur(e) Test et Validation -<br>Aix-Marseille - F/H (H/F) | 31/10/2023<br>09:29:36 | 13 - AIX EN<br>PROVENCE |            | Contrat à durée<br>indéterminée   |
| Métiers                                                                 | 16<br>W            | Ingénieur en Cybersécurité (h/f)                               | 30/10/2023<br>15:23:08 | 13 - AIX EN<br>PROVENCE |            | Contrat à durée<br>indéterminée   |
| Études et développement de réseau<br>Études et développement informatio | 16                 | Chef de projets informatique<br>Etudes (F/H)                   | 30/10/2023<br>14:02:10 | 13 - AIX EN<br>PROVENCE |            | Contrat à durée<br>indéterminée   |
|                                                                         | 16                 | Business Analyst F/H (H/F)                                     | 25/10/2023<br>10:27:11 | 13 - AIX EN<br>PROVENCE |            | Contrat à durée<br>indéterminée   |
| Type de contrat<br>Toutes les types de contrat                          | 16                 | Tech Lead Java (Lead Technique<br>Java) (H/F)                  | 24/10/2023<br>12:05:18 | 13 - AIX EN<br>PROVENCE |            | Contrat à durée                   |
| Communes                                                                | 16                 | Ingénieur logiciel embarqué (H/F)                              | 19/10/2023<br>11:45:11 | 13 - MEYREUIL           |            | N Contrat à durée<br>indéterminée |
| Aix-en-Provence × ×                                                     | 16                 | Technicien Test et Validation<br>Produit (H/F)                 | 02/10/2023<br>10:25:13 | 13 - AIX EN<br>PROVENCE |            | Contrat à durée<br>indéterminée   |
| Distance (km)                                                           | 16                 | Développeur WPF (H/F)                                          | 31/10/2023<br>14:19:43 | 13 - AIX EN<br>PROVENCE |            | Contrat à durée<br>indéterminée   |
| 10                                                                      | 16                 | Scrum Master - Aix-Marseille - F/H                             | 31/10/2023             | 13 - AIX EN             |            | Contrat à durée                   |

À partir de là, la recherche est celle qui aurait été faite depuis la recherche classique (voir 1.1 Depuis les offres d'emploi, page 2). Il est donc possible d'affiner la recherche, de visualiser les offres et d'en importer dans Viesion.

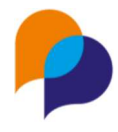

# 1.3 Depuis un souhait métier

Depuis la rubrique « Employabilité / Souhaits métier » d'un participant, depuis la fiche d'un souhait métier, il est également possible de lancer la recherche des offres France travail en cliquant sur le bouton dédié :

| Souhaits métier |                                                         |   | Il Supprimer le souhait métier                          |
|-----------------|---------------------------------------------------------|---|---------------------------------------------------------|
| Début *         | 23/10/2023                                              |   | Q Rechercher les offres PE sur les<br>métiers souhaités |
| Fin             |                                                         |   | - Jun                                                   |
| Métier *        | ∇Support à l'entreprise                                 | × |                                                         |
|                 | VM1804 - Études et développement de réseaux de télécoms | × |                                                         |
|                 |                                                         | 0 |                                                         |

La recherche est alors par :

- La commune de résidence du participant
- Le métier souhaité du participant

**Important** : Là aussi, les métiers devront être obligatoirement ceux du ROME, tels que configurés par défaut dans Viesion. Une autre configuration ne fonctionnera pas.

Le principe est alors le même que pour une recherche depuis tous les souhaits métiers : il est donc possible d'affiner la recherche, de visualiser les offres et d'en importer dans Viesion.

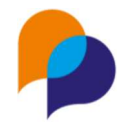

# 2.Import des offres

Importer une offre permet d'obtenir différents éléments de l'offre du France travail afin de les inscrire dans l'offre en cours de création. Les éléments importés sont :

| Données du France travail      | Destination dans<br>Viesion | Détail                                                                                                    |
|--------------------------------|-----------------------------|----------------------------------------------------------------------------------------------------|
| Code de l'offre                | Code de l'offre             | Lié à la recherche ou saisi manuellement<br>lors de la création d'une offre.                                                   |
| Intitulé                       | Intitulé de l'offre         |                                                                                                    |
| Description                    | Description                 |                                                                                                    |
| Date de création               | Date de dépôt               |                                                                                                    |
| Code postal                    | Code postal                 |                                                                                                    |
| Code Rome et Libellé du métier | Métier                      |                                                                                                    |
| Nom de l'entreprise            | non importé                 | L'employeur ne peut pas être importé.<br>Il doit être créé au préalable (ou être déjà<br>connu dans Viesion – voir ci-dessous) |

| Type de contrat    | Type de contrat  |                                      |
|--------------------|------------------|--------------------------------------|
| Origine de l'offre | Caractéristique  | « France travail » ou « Partenaire » |
| Expérience         | Caractéristique  | //                                   |
| Formation          | Caractéristique  | //                                   |
| Salaire            | Caractéristique  | //                                   |
| Nombre de postes   | Nombre de postes |                                      |

→ Viesion permet de créer une offre d'emploi soi-même ou d'en importer une de France travail. Quelque-soit sa source, une offre d'emploi doit toujours être complétée de façon la plus exhaustive possible (coordonnées du contact chez l'employeur, date de clôture...).

NB : Un travail de référencement est en cours afin que les employeurs de nos bassins d'emploi soient mieux renseignés dans Viesion, ce qui permettra d'importer plus aisément les offres de France travail. N'hésitez pas à solliciter le référencement d'un employeur en adressant un mail à <u>sav-</u><u>viesion@ardeche.fr</u>

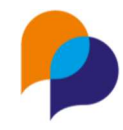

# 3.Offre avec une référence France travail 3.1 Créer une offre

Il est possible d'importer les données du France travail depuis une offre d'emploi de Viesion.

Cela peut se faire uniquement lors de la création d'une offre (offre non enregistrée).

Pour cela, il faut simplement créer une nouvelle offre :

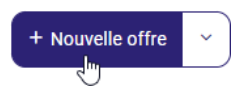

Depuis la fiche de création, il ne faut saisir que la référence France travail de l'offre :

| Nouvelle offre           |     |          |
|--------------------------|-----|----------|
| Intitulé de l'offre *    |     |          |
| Référence interne *      |     |          |
| Référence Pôle<br>emploi | 1 К | <b>(</b> |

Depuis la barre d'action à droite, il est alors possible d' « Importer depuis France travail » :

| Enregistrer × Annuler          |  |
|--------------------------------|--|
| France Travail                 |  |
| Importer depuis France Travail |  |

Les éléments disponibles depuis France travail et pour lesquels les correspondances nécessaires ont été établies sont alors importés :

| esion – Offre         | es France                                      |     | _                      |                      |    |
|-----------------------|------------------------------------------------|-----|------------------------|----------------------|----|
| Nouvelle offre        |                                                |     | Lieu                   |                      |    |
| Intitulé de l'offre * | ASSISTANT PROJET (H/F)                         |     | Formation              | Bac+2 ou équivalents | Ø  |
| Référence interne *   |                                                |     |                        |                      |    |
| Référence Pôle        | 1 K                                            |     |                        |                      | 11 |
| emploi                |                                                |     | Expérience<br>attendue | 12 mois              | Ĩ  |
| Nombre de postes *    | 1                                              |     |                        |                      |    |
| Métier                | √Support à l'entreprise                        | ×   |                        |                      | 11 |
|                       | マM1605 - Assistanat technique et administratif | × 👻 |                        |                      |    |

La fiche de l'offre peut alors être complétée pour être enregistrée.

Important : Tout ce qui aurait été éventuellement saisi avant cet import n'est pas conservé. Il est donc recommandé de ne saisir que la référence France travail avant d'importer l'offre, et de ne la compléter qu'après l'import.

**Remargue** : Certains champs requis de l'offre ne peuvent pas provenir du France travail et doivent être obligatoirement complétés :

Concernant la référence interne, vous pouvez la choisir (exemple : vos initiales et une date...)

| Nouvelle offre           |                                        |       |
|--------------------------|----------------------------------------|-------|
| Intitulé de l'offre *    | ASSISTANT PROJET (H/F)                 |       |
| Référence interne *      | Le champs Référence interne est requis |       |
| Référence Pôle<br>emploi | 1 К                                    |       |
| Référent                 | RËNO Rënaud                            | ×     |
| Employeur *              | Raison sociale, siret                  |       |
| Contact employeur        | Nom, prénom, structure                 | 2<br> |

Rappel : L'employeur ne peut pas être importé. Il est judicieux de l'avoir créé au préalable.

Astuce : Si l'employeur n'a pas été créé au préalable, il reste possible de le créer depuis un autre onglet du navigateur, pour ceux qui ont l'habilitation. Pour cela, il faut faire un clic-droit avec la souris sur le menu « Gestion / Employeur » et choisir :« Ouvrir le lien dans un nouvel onglet » (cette manipulation dépend du navigateur) :

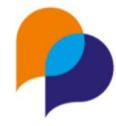

| ಕೆ Offres        |                                          |
|------------------|------------------------------------------|
| B Employeurs     | amos Référence interne est requis        |
|                  | Ouvrir le lien dans un nouvel onglet     |
| Lo Prescripteurs | Ouvrir le lien dans une nouvelle fenêtre |

A partir de là, il est possible de créer un nouvel employeur de manière classique, **en renseignant autant que possible le SIRET** et les coordonnées à jour :

| Création Employeur |                  |
|--------------------|------------------|
| Identité           |                  |
| Raison sociale *   | Nouvel Employeur |

Une fois l'employeur créé et enregistré, il faut revenir sur l'onglet précédent où l'offre était en cours de création (cette manipulation dépend du navigateur) :

| • | Créer une offre - VieSION Evolu | × | Description - VIeSION Evolution | × |
|---|---------------------------------|---|---------------------------------|---|
|---|---------------------------------|---|---------------------------------|---|

Le nouvel employeur est alors accessible dans la liste de choix de l'offre :

| Employeur *                    | Raison sociale, siret |  |
|--------------------------------|-----------------------|--|
|                                | (noul I               |  |
| ict employeur Nouvel Employeur |                       |  |

### 3.2 Accéder à l'offre du France travail

Lorsqu'une offre dispose d'une référence France travail, une action permet d'accéder directement à l'offre sur lesite du France travail.

Un bouton est disponible pour cela dans les actions sur la droite :

| 🖄 Modifier l'offre              | Enregistrer     × Annuler    |  |  |
|---------------------------------|------------------------------|--|--|
| ◎ Accéder à l'offre Pôle Emploi | Accéder à Loffre Pôle Emploi |  |  |
| 쉽 Dupliquer l'offre             | Ð                            |  |  |

Cela est possible que l'offre ait été importée ou que la référence France travail ait été saisie

manuellement. Si l'offre n'existe plus ou que la référence est erronée, le site du France travail ne pourra pas l'afficher.